## ایجاد فهرست های کشویی

(EXCEL)

تدوین: مرکز تحلیل آماری خوارزمی \*\*\* www.kharazmi-statistics.ir مرکز آماری خوارزمی

مقدمه:

گاه ممکن است کاربر قصد داشته باشد تنها عبارت های خاصی را در سلول های اکسل وارد کند و از ورود عبارت هایی غیر از عبارت های تعیین شده جلوگیری کند مثلا تنها می خواهد اعداد ۱و۲و۳ در سلول های یک ستون نوشته شود و از اشتباهات انسانی که ممکن است در هنگام تایپ رخ دهد جلوگیری کند. مثلا کاربر به چای ۱ عدد ۱۱ را تایپ کند و یا به جای اینکه دو ستون زیر هم را با اعداد ۱و۳ پر کند اشتباها در یک سلول عبارت ۱۳ را تایپ نماید. اصطلاحا به انجام این تغییرات در اکسل تغییر توابع یا کشویی کردن سلول گفته می شود. در این متن برآنیم تا آموزش کشویی کردن سلول های اکسل را بیان کنیم.

## کشویی کردن سلول یا تغییر توابع

کاربر می توان به کمک کشویی کردن سلول ها، مقادیر محدودی را مشخص کند تا اختصاص مقدار به آن سلول ها فقط با مقادیر مشخص شده امکان پذیر باشد.

پرسشی از گروهی از افراد شده است که پاسخ آن بله یا خیر است. قصد داریم بله را با عدد ۱ و خیر را با عدد ۲ علامت گذاری کنیم. برای آنکه از خطاهای انسانی جلوگیری کنیم از تغییر توابع استفاده می کنیم تا در تایپ این عبارت در سلولی از پاسخ ها عبارتی غیر از ۱ یا ۲ نوشته نشده باشد.

- پسح جسیت آق آف خانم
- ۱. ابتدا در دو سلول خارج از این ستونها عدد ۱ و ۲ را تایپ کنید. در اینجا عدد ۱ در سلولc2 و عدد ۲ در سلولc3 تایپ شده است.
  - ۲. سلول اول از ستون پاسخ را انتخاب کنید.
- ۳. از ریبون بالای نرم افزار به قسمت Data رفته و در آنجا بر روی عبارت Data Validation کلیک کنید تا پنجره زیر باز شود. (اگر بر رو مثلث در Data Validation کلیک کرده باشید باید در منوی کشویی باز شده نیز عبارت Data Validation را کلیک کنید.)

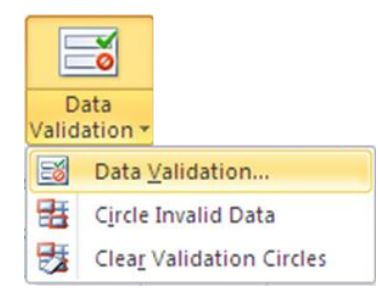

| Data Validation                                              | ? 🛛    |
|--------------------------------------------------------------|--------|
| Settings Input Message Error Alert                           |        |
| Validation criteria                                          |        |
| Allow:                                                       |        |
| List 🗸 Ignore <u>b</u> lank                                  |        |
| Data:                                                        |        |
| between 💌                                                    |        |
| Source:                                                      |        |
| =\$C\$2:\$C\$3                                               |        |
| (                                                            |        |
|                                                              |        |
| Apply these changes to all other cells with the same setting | s      |
|                                                              | Cancel |

1

2

3

4

در قسمت setting در کادر Allow گزینه ی List و در بخش Source سلول هایی را انتخاب می کنیم که عددهای یک و دو را در آنها نوشته بودیم. (در اینجا اعداد ۱و۲ در سلول های c2وc3 نوشته شده بود.) مابقی تنظیمات را به صورت پیش فرض قرار مي دهيم.

پس از زدن دکمه ی ok مشاهده می شود که در کنار اولین سلول از ستون پاسخ ها که در ابتدا انتخاب شده بود علامت مثلثی شکلی ظاهر شده و با زدن آن اعداد ۱ و ۲ نمایش С В А داده می شوند. و با نوشتن هر عددی و یا عبارتی غیر از این دو عدد أقا 2 👻 1 نرم افزار خطا می دهد. برای آنکه مابقی سلول ها در ستون پاسخ ها آقا 2 نیز به این حالت تنظیم شوند تنها لازم است سلول های مورد نظر را خائم پیش از نوشتن عبارت درگ کنید.

برای برداشتن این تنظیم باید دوباره به قسمت Data validation رفته و در کادر Allow گزینه ی any value, ا انتخاب كنيد.

در ادامه به یکی دیگر از کاربردهای Data validation می پردازیم. میخواهیم امکاناتی را فراهم کنیم که اگر مثلا از سلولی که به صورت کشویی تنظیم شده و عبارت های خاصی مانند جمع، میانگین و واریانس دارد یکی را انتخاب کردیم در ستونی دیگر متناسب با تغییر عبارت جمع یا واریانس آن عدد نیز تغییر کند.

براي درک بهتر موضوع مثالي بيان مي کنيم. و مطلب را در قالب مثال توضيح مي دهيم.

خرید، هزینه هر و در ستون انتها هزینه جمع

خريد محصول محاسبه شده است.

مثال۱: فرض کنید داده هایی به صورت تصویر ارائه شده داریم. خریدهای لوازم التحریری است که یک شرکت از استان های مختلف انجام داده است. در ستون ها تاریخ خرید، استان تولید کننده، محصول تولید شده، تعداد

| جمع هرينه | هزينه هر واحد | خريد | توليدات | استان | تاريخ   |
|-----------|---------------|------|---------|-------|---------|
| 13000     | 130           | 100  | خودكار  | كرمان | خرداد   |
| 8000      | 200           | 40   | يوشه    | تهران | مرداد   |
| 19500     | 150           | 130  | مداد    | مرکزی | مهر     |
| 18000     | 100           | 180  | کاغد    | فارس  | فروردين |

3 www.Kharazmi-Statistics.ir

در سلولی جدا جدول زیر را ایجاد می کنیم و اسامی خرید، هزینه ی هر واحد و جمع هزینه ها می نویسیم.

| جمع هرينه | هزينه هر واحد | خريد | توابع |
|-----------|---------------|------|-------|
|           |               |      |       |

می خواهیم برای عبارت خرید تابع جمع را تعریف کنیم. برای این کار ابتدا داخل سلول خالی کلیک کرده و عبارت )subtotal= را تایپ نمایید با نوشتن این عبارت مستطیلی کشویی باز می شود که کد و نام هر یک از توابع را نوشته است. ما کد ۱۰۹ یعنی sum را انتخاب می کنیم. بعد از عدد کاما گذاشته و منبعی که قرار است محاسبات از آنجا انجام شود را انتخاب کنید یعنی ستون مربوط به خرید. چیزی شبیه به عبارت زیر.

=subtotal(109,F3:F6)

با درگ کردن بر روی ستون های دیگر این محاسبه برای دیگر عبارات نیز بدست می آید. برای مطالعه تمامی کدها برای توابع می توانید از قسمت Help نرم افزار استفاده نمایید. در آنجا کد و نام توابع بیان شده است. لازم

| Function_num<br>(includes hidden values) | Function_num<br>(ignores hidden values) | Function |
|------------------------------------------|-----------------------------------------|----------|
| 1                                        | 101                                     | AVERAGE  |
| 2                                        | 102                                     | COUNT    |
| 3                                        | 103                                     | COUNTA   |
| 4                                        | 104                                     | MAX      |
| 5                                        | 105                                     | MIN      |
| 6                                        | 106                                     | PRODUCT  |
| 7                                        | 107                                     | STDEV    |
| 8                                        | 108                                     | STDEVP   |
| 9                                        | 109                                     | SUM      |
| 10                                       | 110                                     | VAR      |
| 11                                       | 111                                     | VARP     |

نمایش کدها در منویHELP

می توانید عبارتها را در داخل صفحه اکسل کپی کنید.

تا صفحه ای مشابه پایین نمایش داده شود.

است در قسمت Help عبارت Subtotal را تایپ نمایید

| AVERAGE | 101 |
|---------|-----|
| COUNT   | 102 |
| COUNTA  | 103 |
| MAX     | 104 |
| MIN     | 105 |
| PRODUCT | 106 |
| STDEV   | 107 |
| STDEVP  | 108 |
| SUM     | 109 |
| VAR     | 110 |
| VARP    | 111 |

نمایش کدها در اکسل

برای ستون تابع اسم FuncList و برای ستون کدهای اسم FuncNum را انتخاب می کنیم. برای انجام این نام گذاری مراحل زیر را طی نمایید. (هر دو ستون به یک روش نام گداری می شود)

- ۱. کدهای مورد نظر از ۱۰۱ تا۱۱۱ را انتخاب می کنیم.
- ۲. در قسمت name box (بالا سمت چپ نرم افزار) عبارت FuncNum را تایپ نمایید.

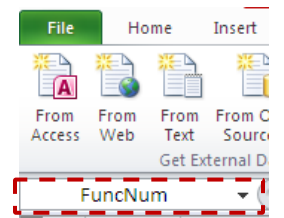

4 www.Kharazmi-Statistics.ir

مي خواهيم شرايطي فراهم شود كه وقتي اسم تابع در سلول توابع تغيير كرد مقادير محاسبه شده در خريد، هزينه و جمع هزينه ها نيز تغيير كند.

سلولی در کنار ستون کنار به نام Selecet function در نظر بگیرید.(j17) عبارت زیر را در ستون بنویسید. =index(FuncNum,match(D12,Funclist,0))

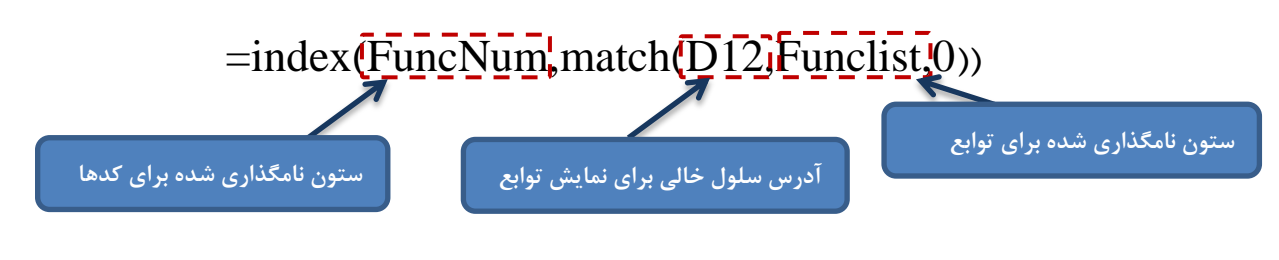

عبارت آخر سه انتخاب وجود دارد. ١.كمتر از 0.دقيقا ١-. بزرگتر از

که ما صفر را انتخاب می کنیم چون می خواهیم دقیقا همان کدها را در نظر بگیرد.

پس از تایپ عبارت بالا سلول D12 کشویی شده و تمامی توابع در آن نمایش داده می شود. و با تغییر عبارت توابع عدد مربوط به Select Function تغییر می کند. حال برای تغییر در اعداد محاسبه شده در خرید، هزینه و... کافی است به جای عبارت ۱۰۹ در فرمول عبارت 177\$ را تایپ نمایید. (دقت داشته باشید j17 آدرس سلول select function است.) حال از سلول خرید تا انتها را درگ نمایید.

| 1 | جمع هرينه | هزينه هر واحد | خريد | توابع |
|---|-----------|---------------|------|-------|
|   | 58500     | 580           | 450  | SUM   |

| ع تغییر می کند. | متناسب با تغییر تاب | که تمامی محاسبات | ملاحظه می شود |
|-----------------|---------------------|------------------|---------------|
|                 | -                   | -                |               |

| جمع هرينه | هزينه هر واحد | خريد | توابع |
|-----------|---------------|------|-------|
| 19500     | 200           | 180  | MAX   |